1. Log into Naviance:

www.connection.naviance.com/hisd-lamar<http://www.connection.naviance.com/hisd-lamar>

- 2. For the first time, click on "I need to register" and enter your activation code. Come to the College Corner if you do not have your activation code. Parents can also access the account by including their email when you register.
- 3. For more detailed directions, log into your Naviance account and check out "Document Library" on the upper right side of the menu page.
- 4. Use Naviance to
  - Manage College Applications
  - Choose a college
  - Find Scholarships
  - Investigate Careers
  - Make a Resume